**AÑO** 2023-2024

## CAMBIO DE NAMESERVERS

**GUIA COMPLETA** 

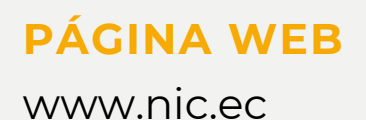

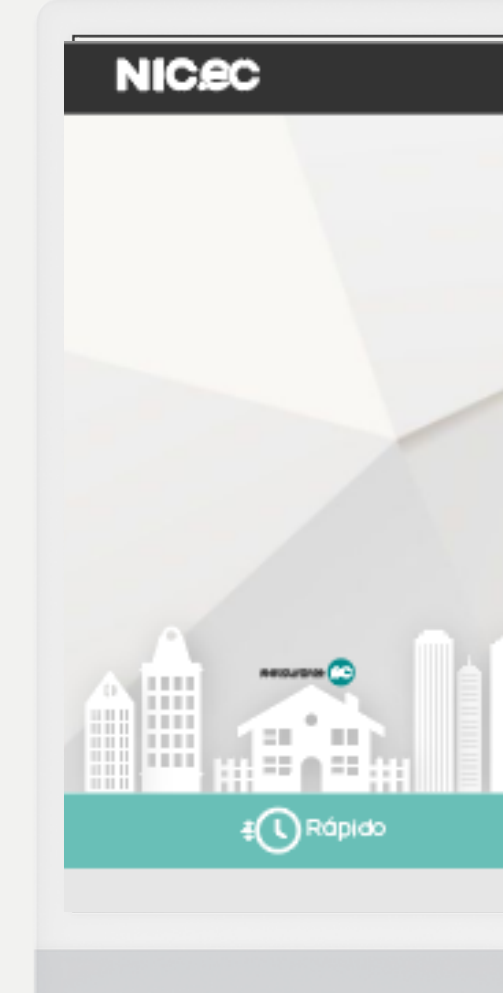

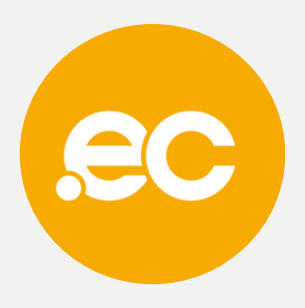

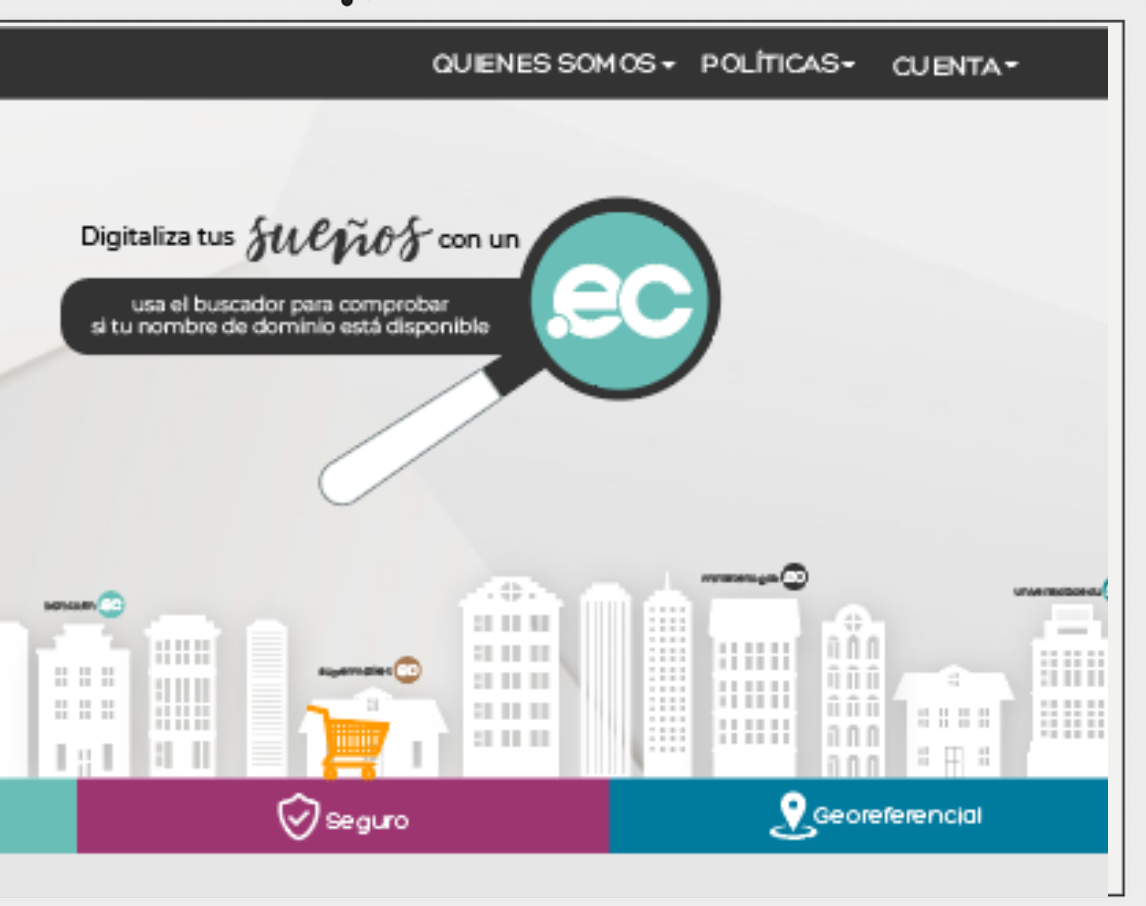

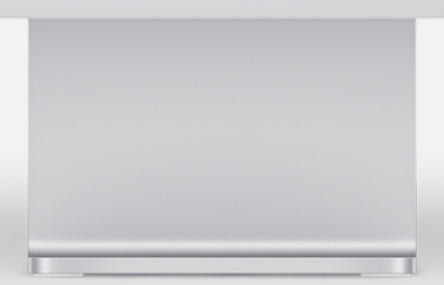

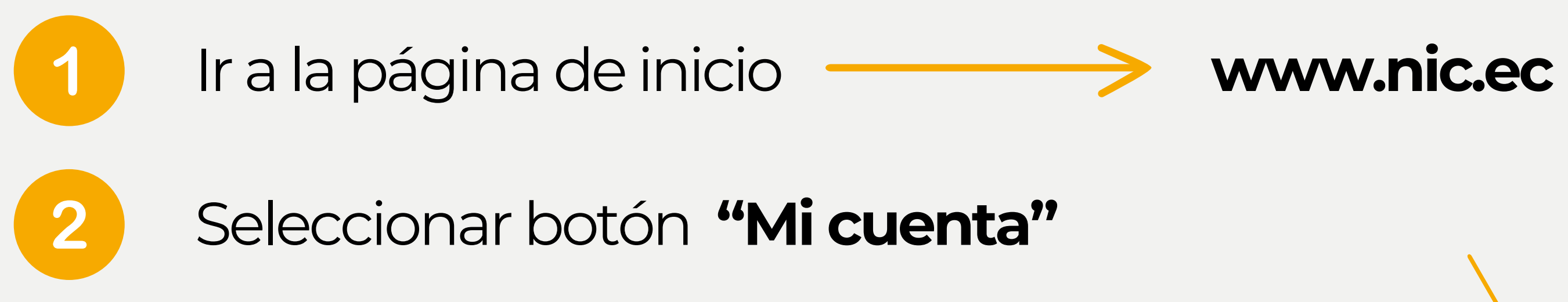

| NIC.eC             |  |
|--------------------|--|
| <b>▲</b> ≢ Español |  |

SERVICIOS GOB/MIL WHOIS REPORTE DE ABUSO PREGUNTAS FRECUENTES REPOSITORIO PRÁCTICAS ESTUDIANTILES

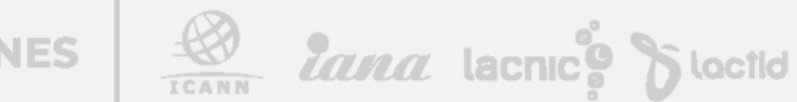

ACREDITACIONES

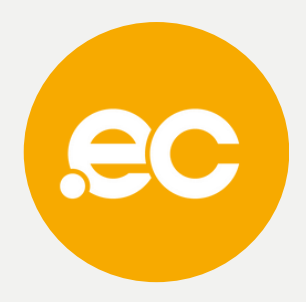

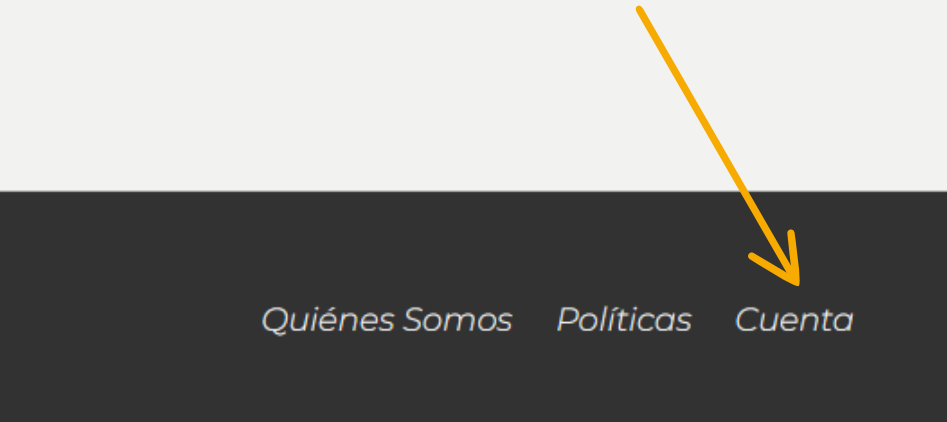

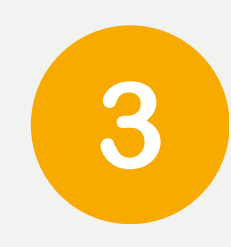

### Ingresa tus credenciales de acceso

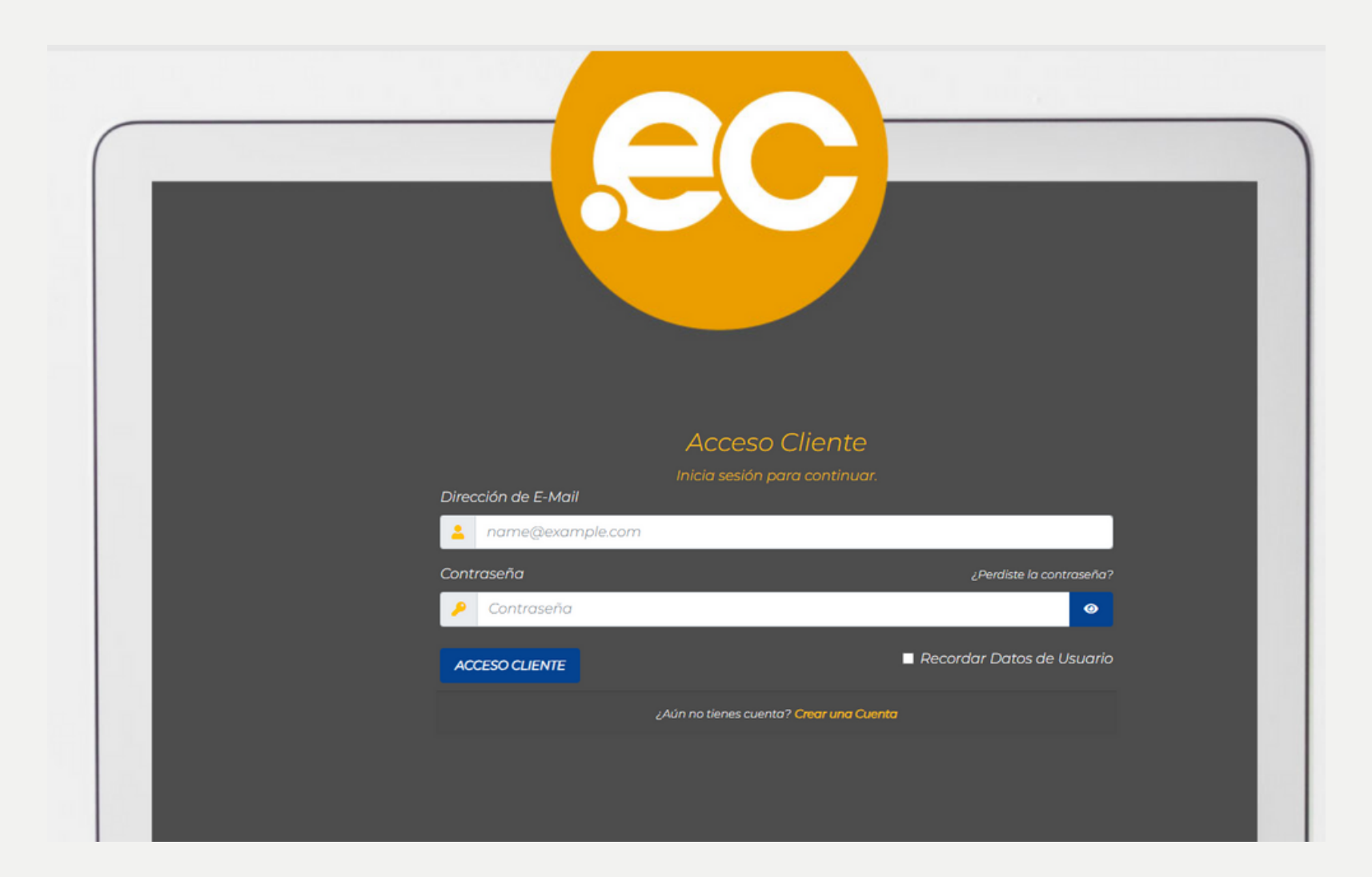

ACREDITACIONES

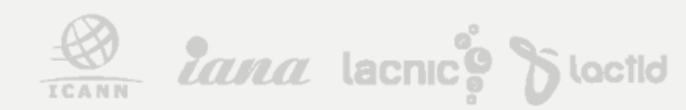

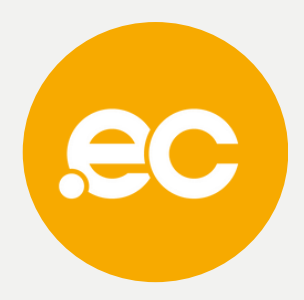

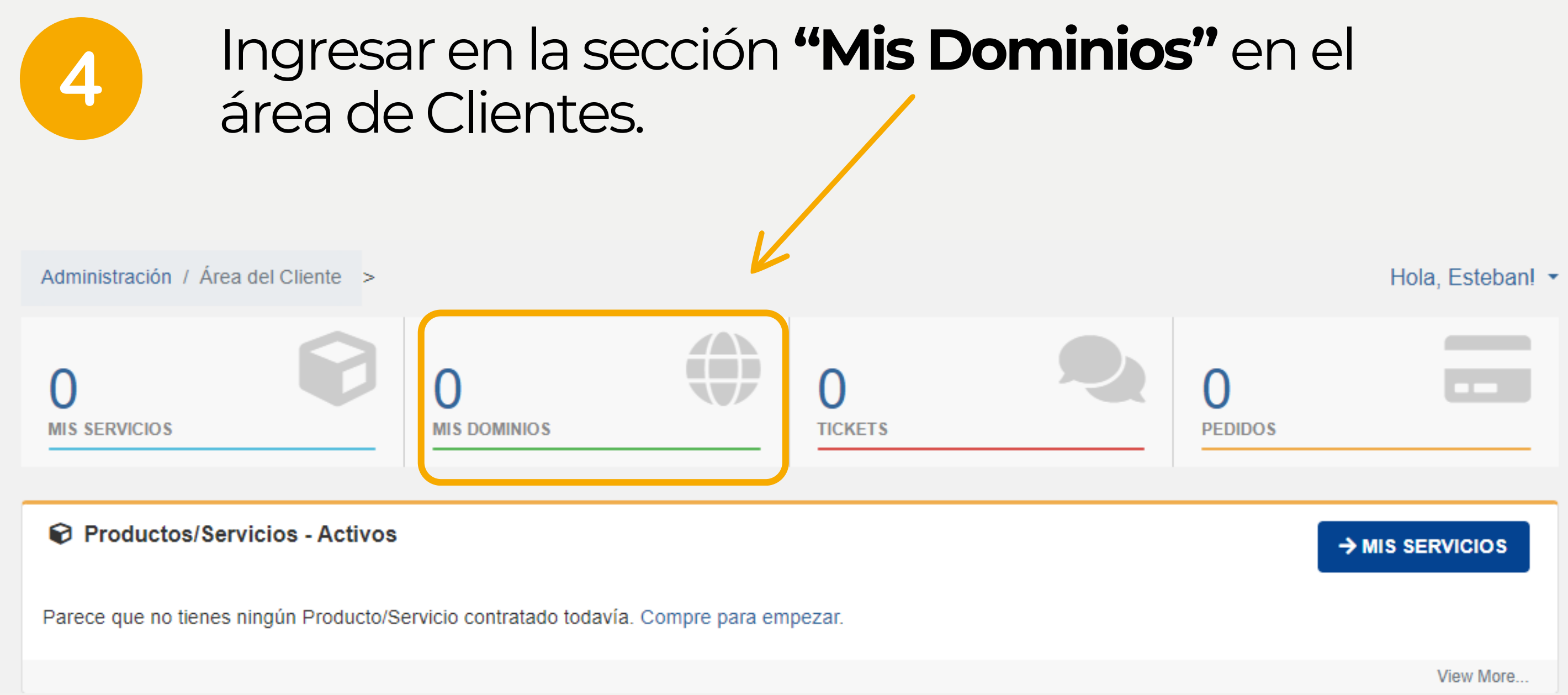

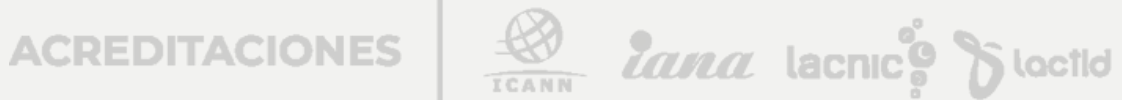

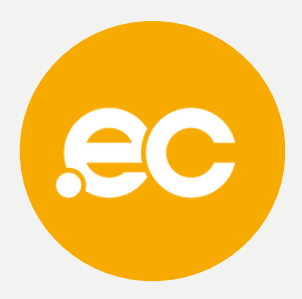

## Da clic sobre el botón "Activo"

5

| T Ver                                   | ^ | GESTIONAR NAMESERVERS      | AR INFORMACIÓN D |
|-----------------------------------------|---|----------------------------|------------------|
| O Activo                                | 1 | Viendo 1 a 1 de 1 entradas |                  |
| O Vencido                               | 0 |                            | Fecha de         |
| O Caduca Pronto                         | 1 | Nombre de Dominio          | Registro         |
| + Acciones                              | ^ | Auto Renovación            | 2nd July 2010    |
| & Renovar Dominios                      |   | Max to Estrados            |                  |
| Registrar Dominios                      |   | ver 10 e Entradas          |                  |
| <ul> <li>Transferir Dominios</li> </ul> |   |                            |                  |

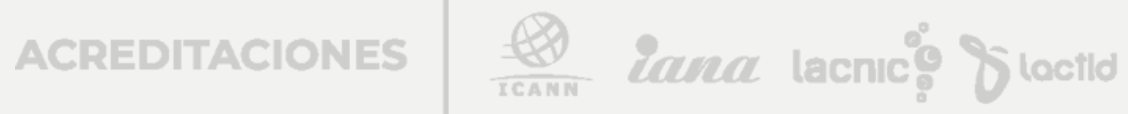

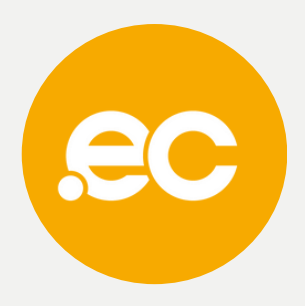

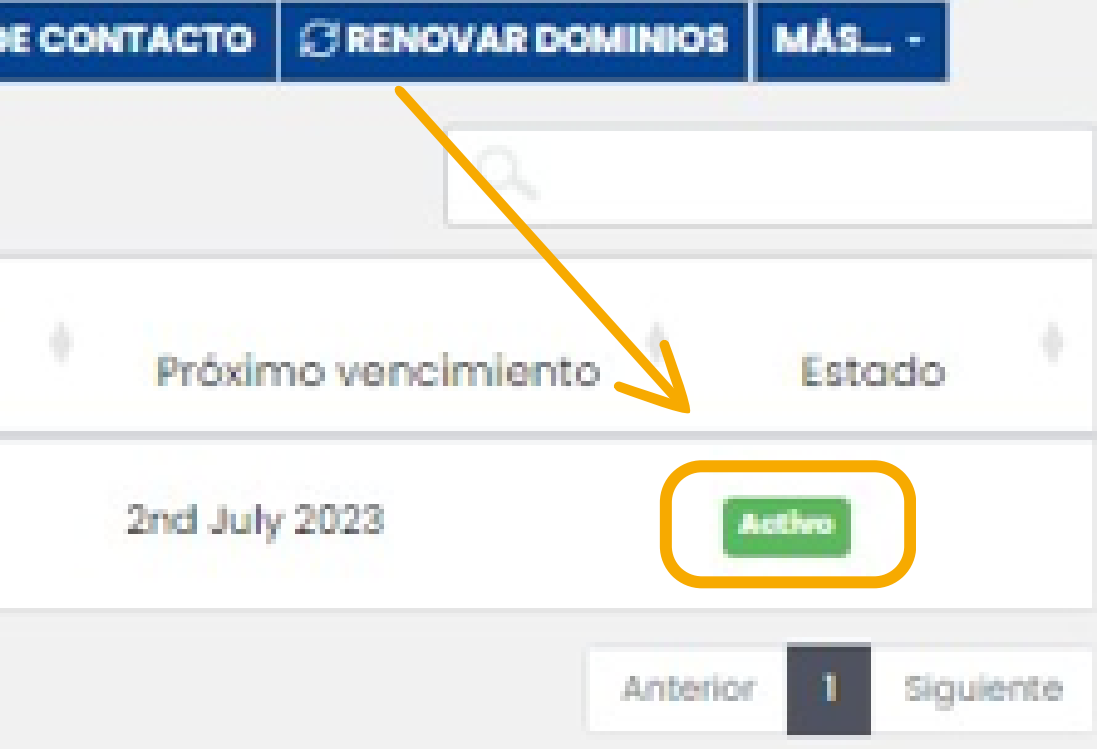

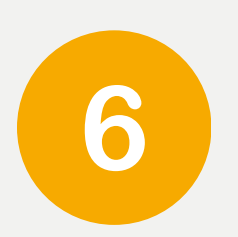

## Al lado izquierdo, damos clic en Nameservers y procedemos a cambiar por los actuales.

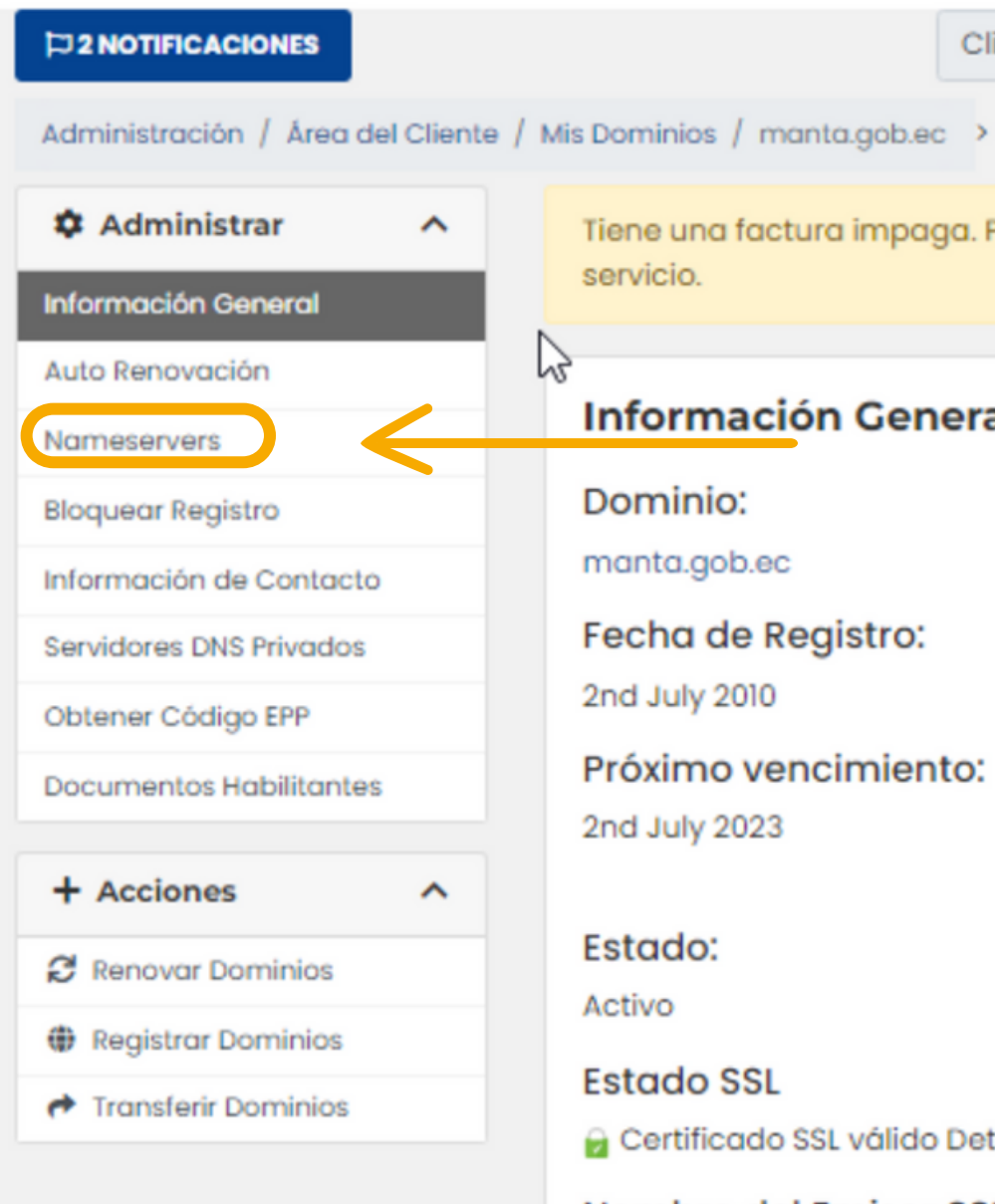

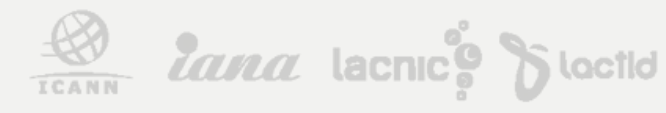

ACREDITACIONES

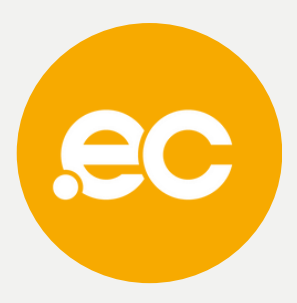

Cliente:

**GOBIERNO AUTONOMO DESCENTRALIZADO DE** 

Tiene una factura impaga. Pague ahora para evitar interrupciones en el

### Información General

#### Próximo vencimiento:

#### Importe del Primer Pe \$35.00 USD

Importe de la Cuota: \$33.00 USD Cada 1 Año(s)

#### Método de Pago: Pagos con Tarjeta de Débi MASTER)

🔓 Certificado SSL válido Detectado

Nombre del Emisor SSL Cloudflare Inc ECC CA-3

### Fecha de inicio de SS 17th April 2023

#### Fecha de vencimient 16th April 2024

# Ubica los nameservers y borra el texto predeterminado de **"comand completed successfully"**

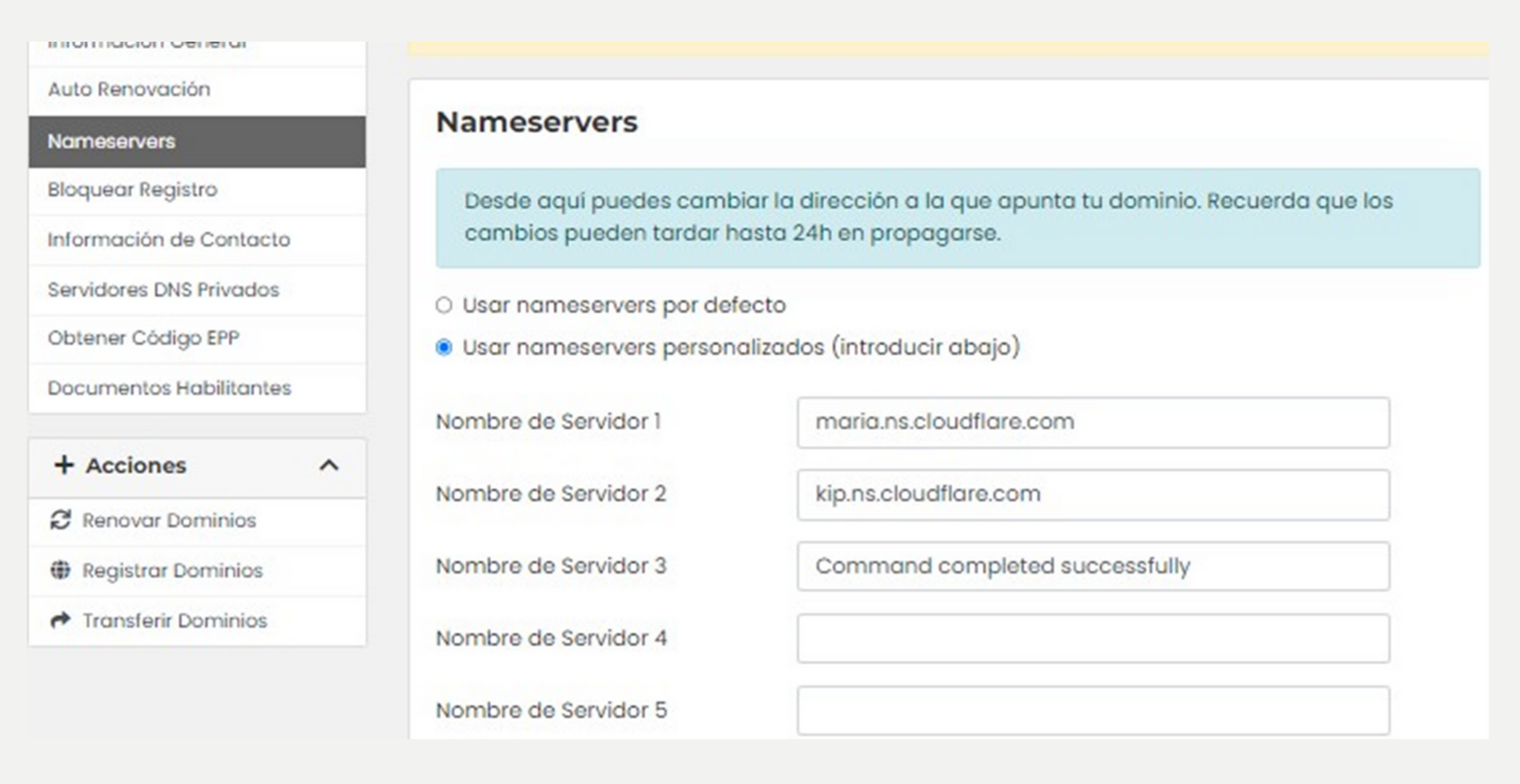

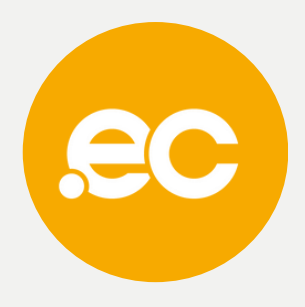

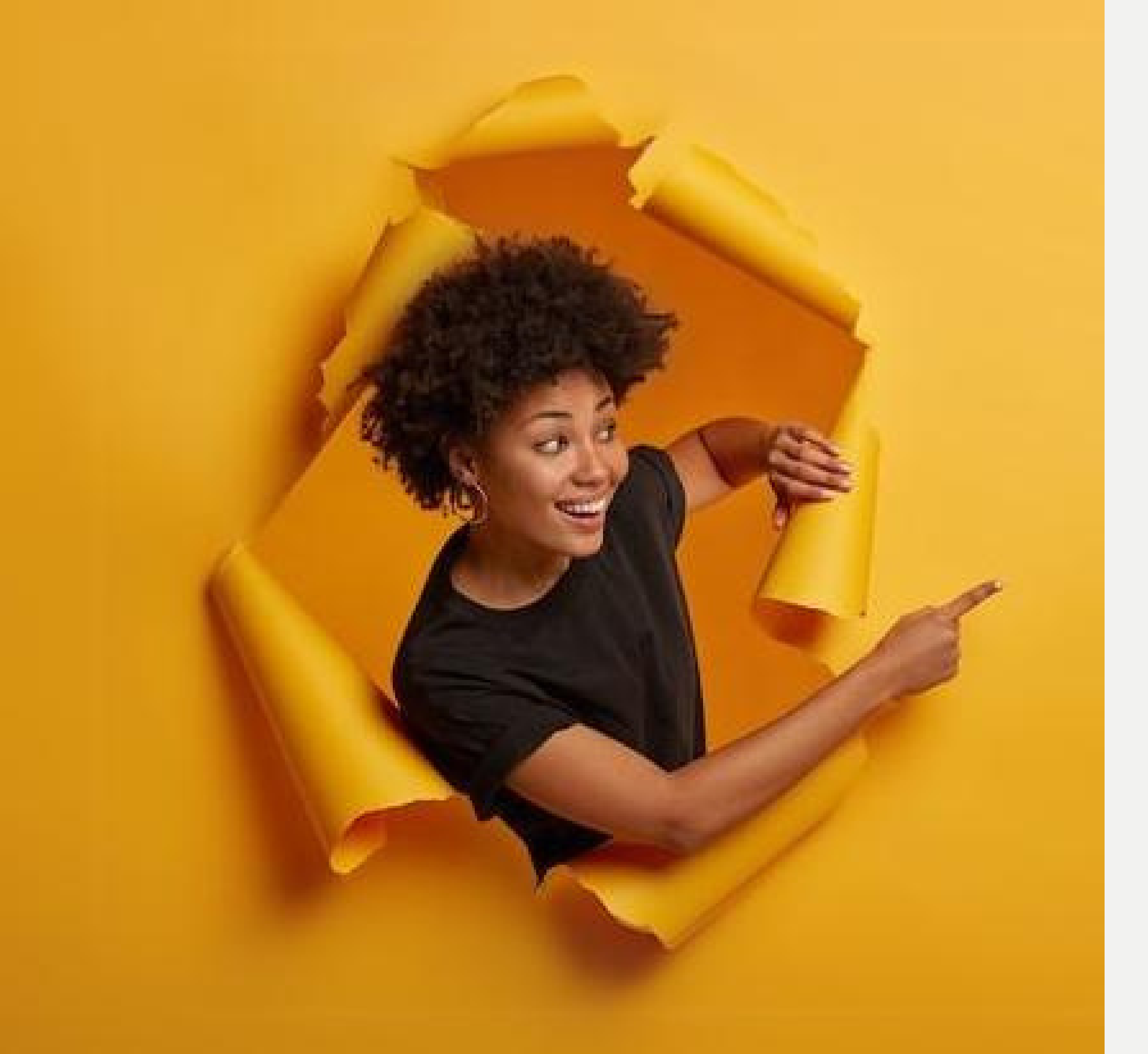

# Listo, se ha completado tu proceso.

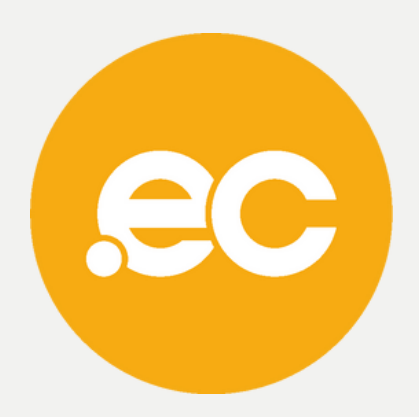